CSP-J/S 2022 微信"腾讯文件助手"小程序 操作指引 1、考试结束后,考生可以关闭辅机位摄像头,使用辅机位或者拿取其他电子设 备在答题电脑端扫码登录,将 EV 录屏生成的视频文件命名为"前+准考证号" (如:前-GD-J88888);

2、打开腾讯文件助手网页端(https://wecloud.qq.com),微信扫码登录,登陆

后界面如下图;

| 的文件                 |                                               | <b>9</b> X注题9                                                                                                    | 9号,文件更新举知道 × | ~                                                                                                    |
|---------------------|-----------------------------------------------|----------------------------------------------------------------------------------------------------|--------------|----------------------------------------------------------------------------------------------------|
| 上传 新建文件夹 在手机直看      |                                               |                                                                                                    | Ξ            |                                                                                                    |
| t 0                 | elimetai o                                    | 大小 0                                                                                                    |              |                                                                                                    |
| 重要文件                | 今天 21:51                                      | 0                                                                                                    |              |                                                                                                    |
| 微信文件                | 今天 21:51                                      | 0                                                                                                    |              |                                                                                                    |
| 20211128_102050.mp4 | 今天 21:52                                      | 7.85MB                                                                                                    |              |                                                                                                    |
|                     |                                               |                                                                                                    |              |                                                                                                    |
|                     |                                               |                                                                                                    |              |                                                                                                    |
|                     |                                               |                                                                                                    |              |                                                                                                    |
|                     |                                               |                                                                                                    |              |                                                                                                    |
|                     |                                               |                                                                                                    |              |                                                                                                    |
|                     | 的文件<br>上述 (10.055 mp4<br>20211128、10.0556 mp4 | 0文件<br>よの<br>を取文件集 在学校会会<br>を取文件 の<br>を取文件 の<br>を取文件 の<br>を取文件 の<br>の<br>の<br>の<br>の<br>の<br>の<br>の<br>の<br>の<br>の<br>の<br>の<br>の | 文            | 024年 0126年0月、2012年0月、2012年0月、2012年0日<br>10 0127月の10 2014<br>11日の10 2014<br>11日の11日、11日の11日の11日の11日の11日の11日の11日の11日の |

- 3、拖拽文件上传至我的文件;
- 4、登录电脑端微信,点开监考员收集文件链接,点击提交,选择云端文件,上

传 EV 录屏文件。